# How to establish a Broker/Agent Profile

PROPRIETARY & CONFIDENTIAL

## **Multi-factor Authentication**

• There are two stages of multi-factor authentication in claiming your Pennie account

1) Multi-factor authentication is required by Pennie to claim a broker account. **Note: It is highly recommended that you utilize a telephone number that directly connects to your phone (direct phone without IVR; or mobile device)** 

2) For customer security, Pennie highly recommends the use of Duo Mobile app as the primary means of multi-factor authentication. <u>Click here for a how-to guide</u>

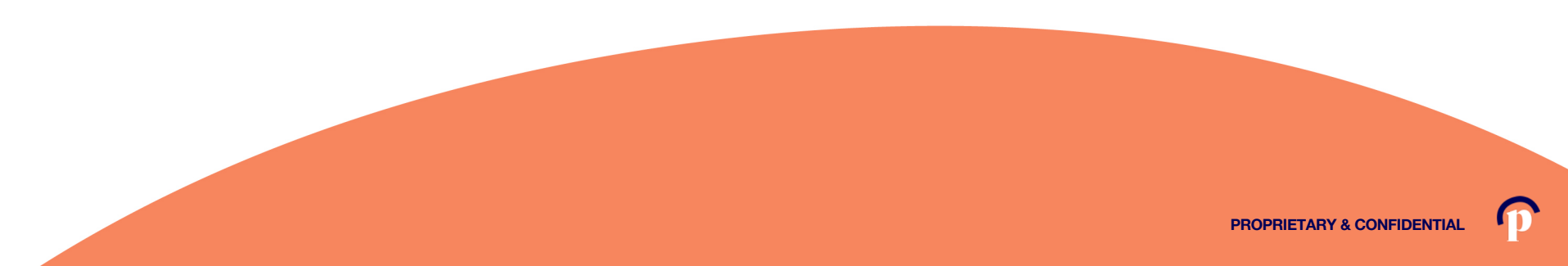

# **Broker Login**

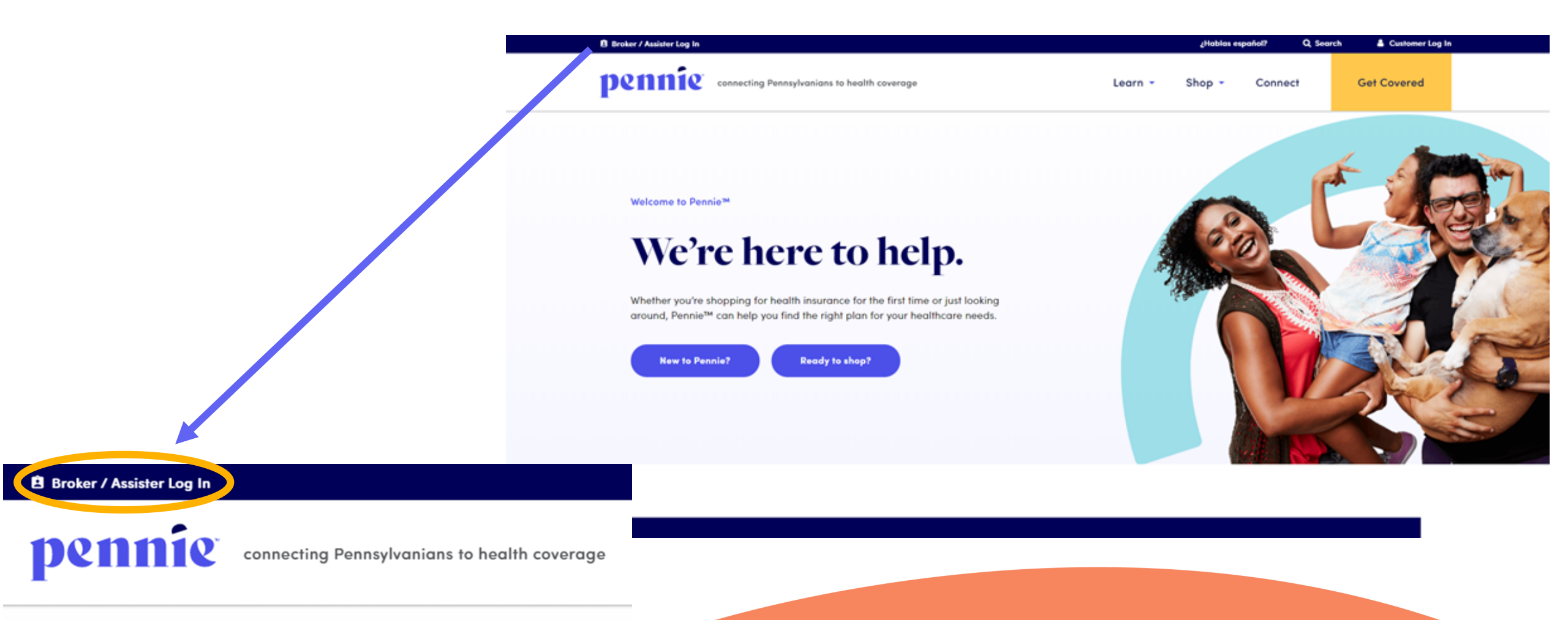

(3

## **Setting Up Your Broker Account**

#### Broker/Assister Account Login

Do you already have a Pennie account? \*

No

I need to create an account and: \*

I am a Broker with an Agency

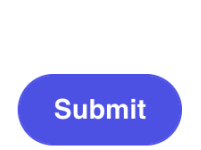

 $\bullet$ 

-

PROPRIETARY & CONFIDENTIAL

# **Setting Up Your Broker Account**

• If you a member of an agency, you will receive this alert

I am a member of an agency...what now?

If you are a member of an agency, your account will need to be created by your Agency Manager (sometimes referred to as the Principal):

Contact your Agency Manager to add yourself to the agency account

Once added to the account, an email notification will be sent to you with a secure link to log in and claim your account under your agency

If your agency is not already set up in Pennie, an Agency Manager will need to be established in order for you and other brokers to be set up within the agency.

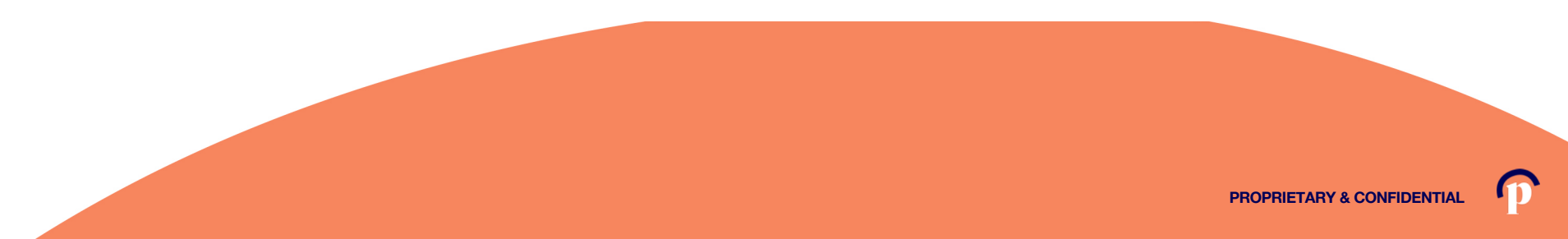

#### **Setting Up Your Broker Account**

• Once your agency manager adds you to the agency and sends you your account claiming link, continue to the next slide

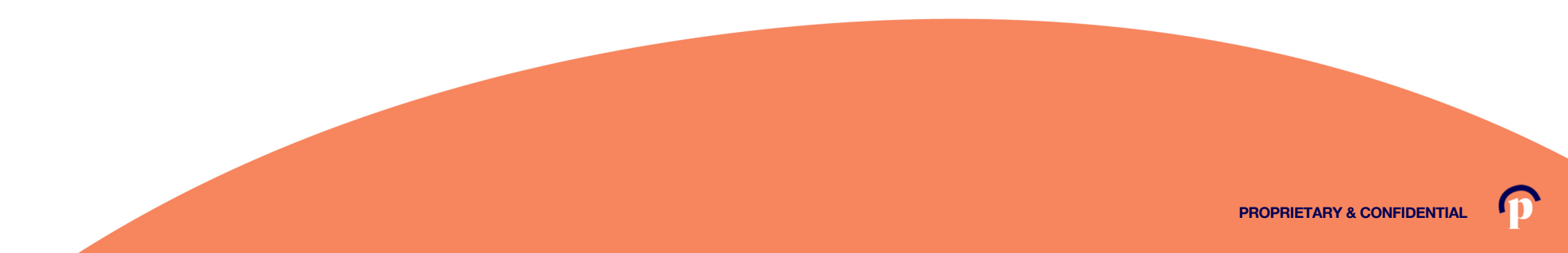

pennie connecting Pennsylvanians to health coverage

#### New Agent Account Set-Up

| First Name *            | Jessica                                    |            |            |  |
|-------------------------|--------------------------------------------|------------|------------|--|
| Last Name *             | Jones                                      |            |            |  |
| Email Address *         | jessica.jones@yopmail.com                  |            |            |  |
| Confirm Email Address * | jessica.jones@yopmail.com                  |            |            |  |
| Phone Number * 🚱        | 717                                        | 460        | 7307       |  |
| ecurity Question        |                                            |            |            |  |
| Security Question+      | What is your oldest vibling's middle name? |            |            |  |
|                         | james                                      |            |            |  |
| et Password             |                                            |            |            |  |
| Password +              | •••••                                      | •••        |            |  |
| Confirm Password *      |                                            | •••        |            |  |
|                         | I have<br>Policy<br>Cancel                 | read and s | agree to t |  |

Enter verify your name, email address, phone number, and establish an account password.

Click "Submit" to proceed.

#### **New Agent Registration**

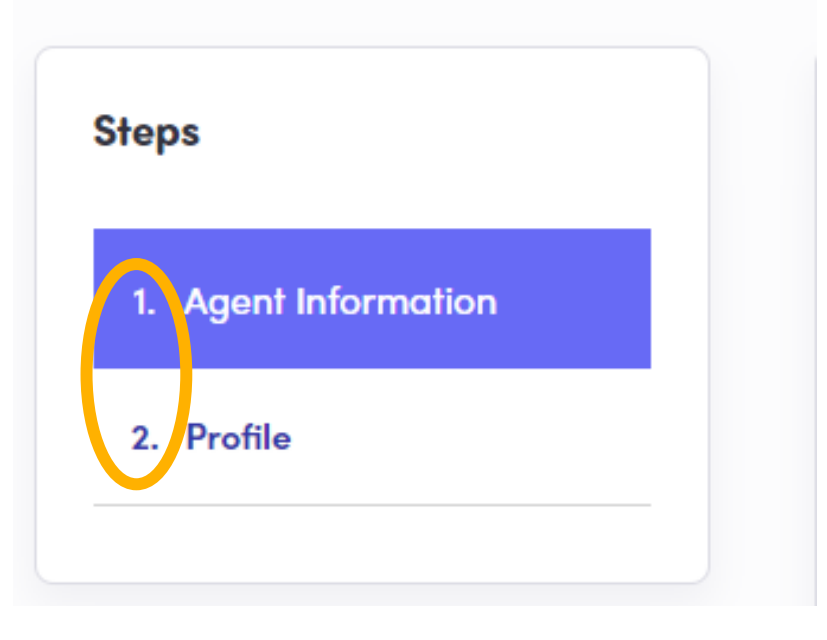

New producers to Pennie have two steps to claiming their Pennie Producer Account:

1) Review and complete Agent Information

2) Review and complete their Pennie public Profile.

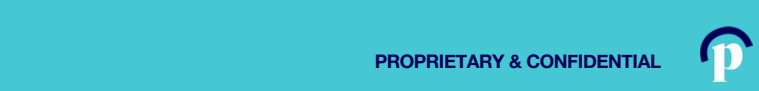

pennie connecting Penneylvanians to health coverage

|                                                                | New Agent Registrat | tion                                             |                                                                       |                                      |
|----------------------------------------------------------------|---------------------|--------------------------------------------------|-----------------------------------------------------------------------|--------------------------------------|
|                                                                | Steps               | Agent Information                                | ify you to make your services available on Pennsylvania After a auk k |                                      |
|                                                                | z. Profile          | review, we'll send you an email letting you know | when your application has been approved.                              |                                      |
|                                                                |                     | Last Name                                        | Jones                                                                 |                                      |
|                                                                |                     | Pennsylvania Agent License Number                | 8112223933 (Not your NPN)                                             |                                      |
|                                                                |                     | Agent NPN                                        | 867530901                                                             |                                      |
|                                                                |                     | License Renewal Date                             | 12-30-2022                                                            |                                      |
|                                                                |                     | Individual Email* 🛭                              | jessica.jones@yopmail.com                                             | Producer will verify                 |
|                                                                |                     | Primary contact number                           | 460 7307                                                              | Nomo                                 |
|                                                                |                     | Business Contact Phone Numbe                     | r                                                                     | <ul> <li>Name</li> </ul>             |
|                                                                |                     | Alternate Phone Numbe                            | r                                                                     | DA Draducar Nu                       |
|                                                                |                     | Fax Numbe                                        | ·                                                                     | <ul> <li>PA Producer INI</li> </ul>  |
|                                                                |                     | Preferred Method of Communication                | Email Address 🗸                                                       |                                      |
|                                                                |                     | Business Name                                    | Clover Leaf Insurance                                                 |                                      |
|                                                                |                     | Federal Employer Identification Number (EIN)     | 867530901 What If I don't have an EIN?                                | <ul> <li>License Renew</li> </ul>    |
|                                                                |                     | Business Address                                 |                                                                       |                                      |
|                                                                |                     | Address line 1                                   | 11 Grandview Cir                                                      | Fmail Phone a                        |
|                                                                |                     | Address line                                     | <sup>2</sup> Apt, Suite, Unit, Bldg, Floor,                           |                                      |
|                                                                |                     | City                                             | Canonsburg                                                            | <ul> <li>FEIN (individual</li> </ul> |
|                                                                |                     | State                                            | Pennsylvania 🗸                                                        | <b>X</b>                             |
|                                                                |                     | Zip code                                         | 15317                                                                 |                                      |
|                                                                |                     | Correspondence Address                           |                                                                       |                                      |
|                                                                |                     | Same as business addres Address line 1           |                                                                       | Click "Next" to pro                  |
|                                                                |                     | Address line                                     | 2 Ant Seite Unit Bida Floor                                           |                                      |
| Federal Employer ID Number ( FIN )                             | ×                   | City                                             | Canonsbura                                                            |                                      |
| rederar Employer ib Humber (Em)                                |                     | State                                            | Pennsylvania                                                          |                                      |
|                                                                |                     | Zip code                                         | 15377                                                                 |                                      |
| An EIN is required to apply for registration on Pennie. If you | are part of         |                                                  | Not                                                                   |                                      |
| an agency than you may also use your Agency's EIN.             |                     |                                                  |                                                                       |                                      |
| Get an EIN New                                                 |                     |                                                  |                                                                       |                                      |
| Cer di Lin now                                                 |                     |                                                  |                                                                       |                                      |
|                                                                |                     |                                                  |                                                                       |                                      |
|                                                                | Close               |                                                  |                                                                       |                                      |
|                                                                |                     |                                                  |                                                                       |                                      |
|                                                                |                     |                                                  |                                                                       |                                      |
|                                                                |                     |                                                  |                                                                       |                                      |

#### y:

- umber
- al Date
- and Address
- al or agency)

ceed.

1

9

#### Dennie connecting Pennsylvanians to health coverage

| eps               | Step 2: Profile                                                                                                    |  |
|-------------------|----------------------------------------------------------------------------------------------------|--|
| Agent Information | Provide information about you and your business for your public profile. This information will be                                   |  |
| D (1              | viewed by Pennie users looking for agents on exchange. The more information you provide, the<br>more they're likely to contact you. |  |
| Profile           |                                                                                                    |  |
|                   | Clients Served 😧 🗹 Individuals / Families                                                                                           |  |
|                   | Languages English 🕷 Irish Gaelic 🗶 Spanish 🗶                                                                                        |  |
|                   | Product Expertise 😧 🗹 Health                                                                                                    |  |
|                   | ☑ Dental                                                                                                    |  |
|                   | Vision                                                                                                    |  |
|                   | 🗹 Life                                                                                                    |  |
|                   | ✓ Medicare                                                                                                    |  |
|                   | Workers Compensation                                                                                                    |  |
|                   | Property/Casualty                                                                                                    |  |
|                   | Your Website Address 🕑 www.cloverleafins.com                                                                                        |  |
|                   | Your Public Email 🛛 jessica.jones@yopmail.com                                                                                       |  |
|                   | Education Two Year Associate Degree 💙                                                                                               |  |
|                   | About Me You have questions; I have answers.                                                                                        |  |
|                   | Upload Photo Chaose File feagaergh.jpg Upload                                                                                       |  |
|                   | You can upload a JPG, GIF or PNG file (File size limit is 5 MB).                                                                    |  |

#### Provide information relevant to your Pennie public profile:

- Languages Spoken
- Product Expertise
- Website, Email Address, Education, and Photo.

# Click "Finish" to complete the account claiming process.

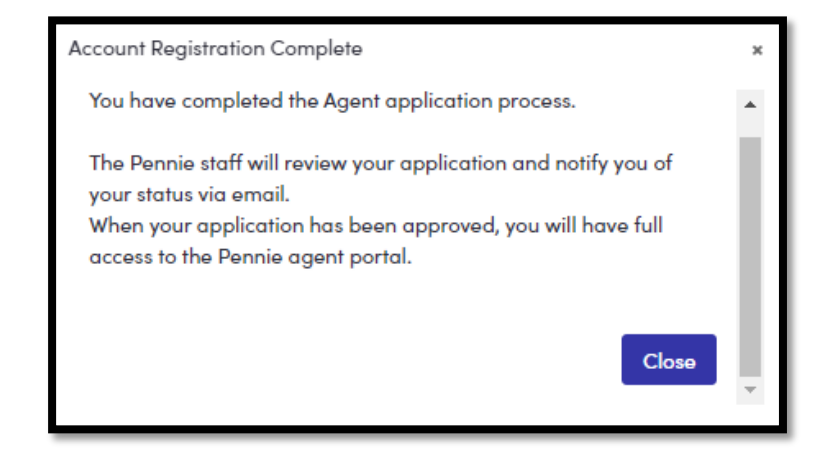

10

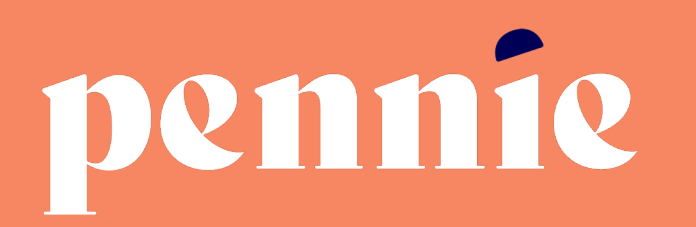

#### ADDRESS

312-318 Market Street, Bowman Tower, Floor 3 Harrisburg, Pennsylvania 17101

#### PHONE

+1844-844-8040

WEB

pennie.com